# **ESET Tech Center**

Knowledgebase > Legacy > ESET Security Management Center > ESET Management Agent 7.x deployment troubleshooting

# ESET Management Agent 7.x deployment troubleshooting

Anish | ESET Nederland - 2018-09-12 - Comments (0) - ESET Security Management Center

#### Issue

- Several reasons Agent deployment can fail
- Determine what caused ESET Management Agent deployment to fail
- Computers disappear from the Push install tab of ESET Security Management Center
- Push installations hang at "In Progress"
- Cannot deploy the ESET Management Agent to a Mac computer
- For registry permissions issues, review HKEY\_LOCAL\_MACHINE permissions

#### Solution

#### Reasons Agent deployment can fail

For more information on Agent deployment failure, refer to the <u>Troubleshooting - Agent</u> <u>deployment</u>.

#### **Determine what caused ESET Management Agent Deployment to fail**

To determine why Agent deployment failed, click **Reports**  $\rightarrow$  **Agent Deployment task information in last 30 days**and click **Generate now**. Deployment information is displayed in a table. The **Progress** column displays error messages about why agent deployment failed.

For more information, change the verbosity of the ESMC Server trace log. Click **More**  $\rightarrow$  **Server Settings**  $\rightarrow$  **Advanced Settings**  $\rightarrow$  **Logging**. In the **Trace log verbosity** drop-

down menu, select **Error** and click **Save**. Run Agent deployment. When Agent deployment fails, check the bottom of the ESMC Server trace log file for the latest log entries. View log files in the following file locations:

#### Windows logs

• ESMC

Server: C:\ProgramData\ESET\RemoteAdministrator\Server\EraServerAp
plicationData\Logs\trace.log

• ESMC

Agent: C:\ProgramData\ESET\RemoteAdministrator\Agent\EraAgentAppl icationData\Logs

• ESMC Agent: C:\Documents and Settings\All Users\Application Data\ESET\RemoteAdministrator\Agent\EraAgentApplicationData\Logs

#### Linux logs

• ESMC

Agent: /var/log/eset/RemoteAdministrator/EraAgentInstaller.log

- ESMC Agent: /var/log/eset/RemoteAdministrator/Agent/trace.log
- ESMC Server: /var/log/eset/RemoteAdministrator/Server/trace.log

To enable full logging, create a dummy file named traceAll without extension in the same folder as a trace.log and restart the ESMC Server service.

## **DNS issues troubleshooting**

If a computer disappears from ESET Security Management Center (ESMC), or hangs at "In Progress" during deployment, one of the following DNS troubleshooting processes could resolve the issue:

- Use the 'nslookup' command of the IP address and hostname of the server and/or the clients having push install issues. The results should match the information from the machine. For instance, an nslookup of a hostname should resolve to the IP address an ipconfig command shows on the host in question. The 'nslookup' command will need to be run on the clients and the server.
- Manually examine DNS records for duplicates.

## Enable Secure Shell on macOS

In the system tray, click the Apple icon → System Preferences.

Figure 1-1

2. Click Sharing.

×

Figure 1-2

3. Select the check box next to **Remote Login**.

| 000                                                                                                    | Sharing                                                                                                    |
|----------------------------------------------------------------------------------------------------|----------------------------------------------------------------------------------------------------|
| Show All                                                                                                    | ٩                                                                                                    |
| Computer Name: Computers on your local network can access your computer at: Edit                                                                                                    |                                                                                                    |
| On       Service         DVD or CD Sharing         Screen Sharing         File Sharing         Printer Sharing         Remote Login         Remote Apple Events         Internet Sharing         Bluetooth Sharing | <ul> <li>Remote Login: On</li> <li>To log in to this computer remotely, type "ssh cg@10.30.45.111".</li> <li>Allow access for: All users         <ul> <li>Only these users:</li> <li>Only these users:</li> <li>Administrators</li> <li>+ -</li> </ul> </li> </ul> |
|                                                                                                    | (?)                                                                                                    |

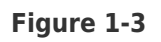

4. Close the **Sharing** window and attempt to <u>deploy the ESET Management Agent</u> again.

KB Solution ID: KB6861 |Document ID: 25825|Last Revised: August 20, 2018